# Open Payments Covered Recipient Review and Dispute PRA

The screenshots below illustrate the differences in physician and non-physician practitioner (NPP) Review and Dispute between Open Payments System 1.0 and Open Payments System 2.0.

# **Reviewing Records**

<u>Step 1:</u> Log in to the Open Payments system at https://openpayments.system.cms.gov using your IDM credentials and select the **Review and Dispute** tab on the menu bar.

#### Figure 1: Open Payments Landing Page for Returning Physician and NPP User (OPS 1.0)

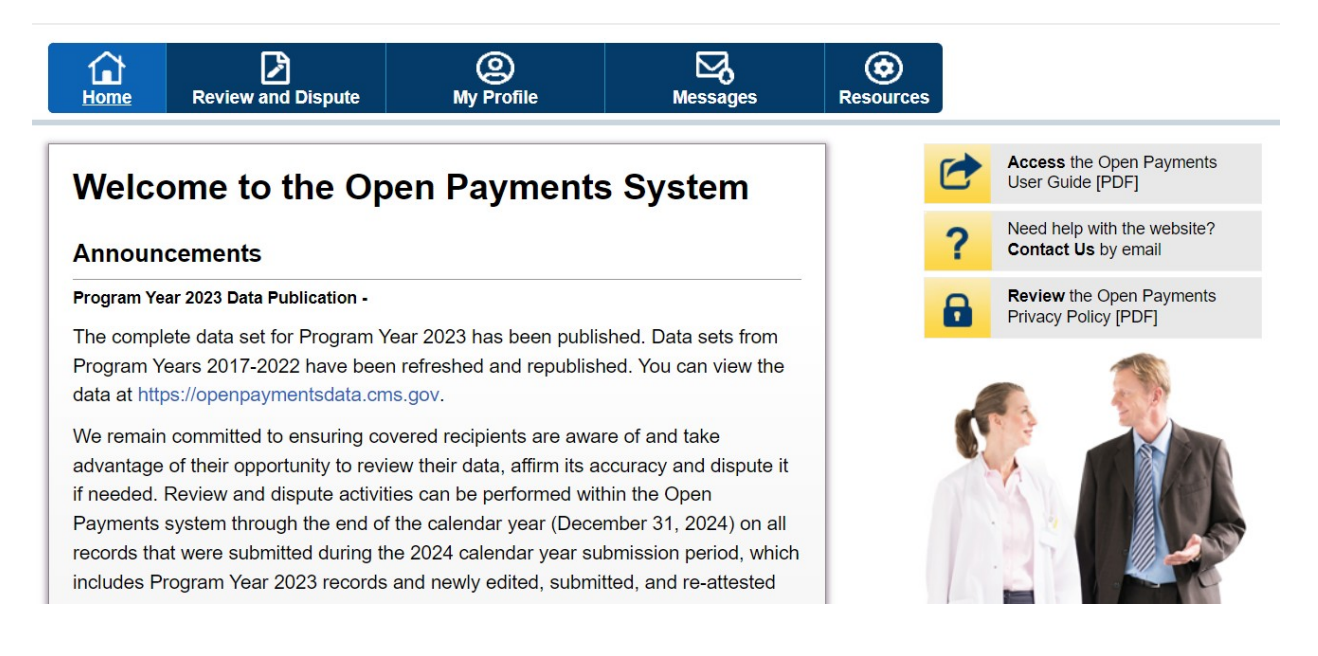

#### Figure 2: Open Payments Landing Page for Returning Physician and NPP User (OPS 2.0)

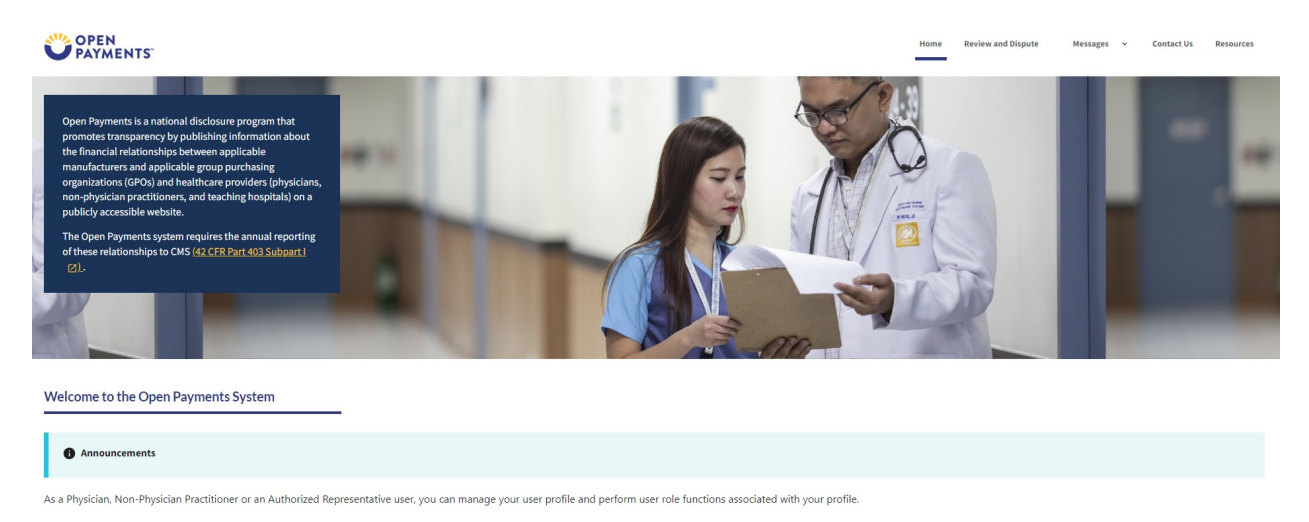

<u>Step 2</u>: On the "Review and Dispute Overview" page, please review the instructions in the expanded "Important Information" section.

Figure 3: Physician and NPP Review and Dispute Overview Page- Read More (OPS 1.0)

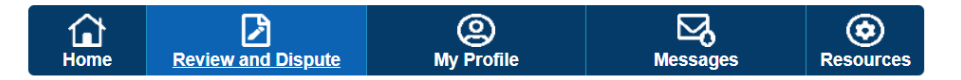

# **Review and Dispute Overview**

A field with an asterisk (\*) is required.

#### **Covered Recipient Records**

To see a summary of a covered recipient's records, select the covered recipient's name from the drop-down list below, then select the "Show Summary" button. This will display a summary of the number of payment records and their total amounts available for review and dispute during this calendar year. • Read More

#### **Summary of Payment Records**

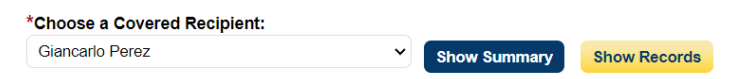

#### Figure 4: Physician and NPP Review and Dispute Overview Page- Read More (OPS 2.0)

| PAYMENTS'                                                                                                    | Home                                                             | Review and Dispute                                     | Messages 👻                                   | Contact Us                   | Resources |
|----------------------------------------------------------------------------------------------------|------------------------------------------------------------------|--------------------------------------------------------|----------------------------------------------|------------------------------|-----------|
| Review & Dispute                                                                                                    |                                                                  |                                                        |                                              |                              |           |
| Review & Dispute Overview                                                                                                    |                                                                  |                                                        |                                              |                              |           |
| Important Information                                                                                                    |                                                                  |                                                        |                                              |                              | -         |
| A field with an asterisk (*) is required.                                                                                                    |                                                                  |                                                        |                                              |                              |           |
| Covered Recipient Records                                                                                                    |                                                                  |                                                        |                                              |                              |           |
| To see a summary of a covered recipient's records, select the covered recipient's name from the drop-down list below, then select the "Show Summary" button. This will dis<br>and dispute during this calendar year.                                                                                                    | play a summary of the number                                     | of payment records and                                 | l their total amoun                          | ıts available for            | review    |
| If the covered recipient is listed as a principal investigator on a research payment record, the covered recipient is not considered the recipient of the payment but is conside<br>record can only dispute his or her association to the research reported in that payment and his or her identifying information. The date, amount, and other elements of the | red associated with the paymer<br>record cannot be disputed by a | nt. A covered recipient ic<br>covered recipient in a p | lentified as a princ<br>rincipal investigato | ipal investigato<br>or role. | r in a    |
| To review a covered recipient's payment records, select the covered recipient's name from the drop-down and then select the "Show Records" button. This will display the orac available for review and dispute.                                                                                                    | details of the payments or othe                                  | r transfers of value repor                             | ted for the selecte                          | d covered recip              | ient that |
| Disputing Records                                                                                                    |                                                                  |                                                        |                                              |                              |           |
| Only records submitted and attested by the submission deadline for a calendar year will be eligible for review and dispute that year.                                                                                                    |                                                                  |                                                        |                                              |                              |           |
| Covered recipients may initiate a dispute for a record from the start of the review and dispute period for that calendar year until the end of the calendar year.                                                                                                    |                                                                  |                                                        |                                              |                              |           |
| Disputes initiated during the year's 45-day review and dispute window and not resolved before the end of the 15-day correction window will be identified as under dispute i dispute period will be published as not disputed in that year's June publication.                                                                                                   | n that year's June publication.                                  | Any disputes initiated fo                              | r the first time afte                        | r the 45-day rev             | view and  |
| For more information about the review and dispute process, including step-by-step instructions, refer to the Open Payments User Guide (PDF).                                                                                                    |                                                                  |                                                        |                                              |                              |           |
| Select a Covered Recipient * Blair Skinner C Show Summary Show Records                                                                                                    |                                                                  |                                                        |                                              |                              |           |

**<u>Step 3</u>**: In the "Select A Covered Recipient" drop down menu, select the covered recipient whose records are to be reviewed. Select the **Show Summary** button to bring up the Summary of Payment Records for the covered recipient chosen.

Figure 5a: Physician and NPP Review and Dispute Overview Page (TOP PART) (OPS 1.0)

# **Review and Dispute Overview**

A field with an asterisk (\*) is required.

#### **Covered Recipient Records**

To see a summary of a covered recipient's records, select the covered recipient's name from the drop-down list below, then select the "Show Summary" button. This will display a summary of the number of payment records and their total amounts available for review and dispute during this calendar year. • Read More

#### Summary of Payment Records

#### \*Choose a Covered Recipient:

| Giancarlo Perez | Show Summa        | ary Show Records |  |  |  |  |  |
|-----------------|-------------------|------------------|--|--|--|--|--|
| General         |                   |                  |  |  |  |  |  |
| Program Year    | Number of Records | Total Amount     |  |  |  |  |  |
| 2023            | 5                 | \$2,300.00       |  |  |  |  |  |
| 2022            | 0                 | \$0.00           |  |  |  |  |  |
| 2021            | 0                 | \$0.00           |  |  |  |  |  |
| 2020            | 0                 | \$0.00           |  |  |  |  |  |
| 2019            | 0                 | \$0.00           |  |  |  |  |  |
| 2018            | 0                 | \$0.00           |  |  |  |  |  |
| 2017            | 0                 | \$0.00           |  |  |  |  |  |

# Figure 5b: Physician and NPP Review and Dispute Overview Page (BOTTOM PART) (OPS 1.0)

|   |              |                      | Research     |                        |              |  |  |
|---|--------------|----------------------|--------------|------------------------|--------------|--|--|
| ſ |              | Covered              | Recipient    | Principal Investigator |              |  |  |
|   | Program Year | Number of<br>Records | Total Amount | Number of<br>Records   | Total Amount |  |  |
|   | 2023         | 0                    | \$0.00       | 0                      | \$0.00       |  |  |
|   | 2022         | 0                    | \$0.00       | 0                      | \$0.00       |  |  |
|   | 2021         | 0                    | \$0.00       | 0                      | \$0.00       |  |  |
|   | 2020         | 0                    | \$0.00       | 0                      | \$0.00       |  |  |
|   | 2019         | 0                    | \$0.00       | 0                      | \$0.00       |  |  |
|   | 2018         | 0                    | \$0.00       | 0                      | \$0.00       |  |  |
|   | 2017         | 0                    | \$0.00       | 0                      | \$0.00       |  |  |

| Ownership/Investment |                   |                 |                   |  |  |
|----------------------|-------------------|-----------------|-------------------|--|--|
| Program Year         | Number of Records | Amount Invested | Value of Interest |  |  |
| 2023                 | 0                 | \$0.00          | \$0.00            |  |  |
| 2022                 | 0                 | \$0.00          | \$0.00            |  |  |
| 2021                 | 0                 | \$0.00          | \$0.00            |  |  |
| 2020                 | 0                 | \$0.00          | \$0.00            |  |  |
| 2019                 | 0                 | \$0.00          | \$0.00            |  |  |
| 2018                 | 0                 | \$0.00          | \$0.00            |  |  |
| 2017                 | 0                 | \$0.00          | \$0.00            |  |  |

#### Figure 6a: Physician and NPP Review and Dispute Overview Page (TOP PART) (OPS 2.0)

Home Review and Dispute Messages ~ Contact Us Resources

# 

#### **Review & Dispute**

**Review & Dispute Overview** 

| Im          | portant Information -                                                                                                    |
|-------------|----------------------------------------------------------------------------------------------------|
| A f         | field with an asterisk (*) is required.                                                                                                    |
| Co          | vered Recipient Records                                                                                                    |
| To<br>an    | see a summary of a covered recipient's records, select the covered recipient's name from the drop-down list below, then select the "Show Summary" button. This will display a summary of the number of payment records and their total amounts available for review<br>and dispute during this calendar year.                                                                                                    |
| lf t<br>ree | the covered recipient is listed as a principal investigator on a research payment record, the covered recipient is not considered the recipient of the payment but is considered associated with the payment. A covered recipient identified as a principal investigator in a covered recipient identified as a principal investigator in a covered recipient is not considered associated with the payment. A covered recipient identified as a principal investigator in a covered recipient is not considered associated with the payment. A covered recipient in a principal investigator role. |
| To<br>are   | review a covered recipient's payment records, select the covered recipient's name from the drop-down and then select the "Show Records" button. This will display the details of the payments or other transfers of value reported for the selected covered recipient that<br>e available for review and dispute.                                                                                                    |
| Di          | sputing Records                                                                                                    |
| Or          | hy records submitted and attested by the submission deadline for a calendar year will be eligible for review and dispute that year.                                                                                                    |
| Co          | wered recipients may initiate a dispute for a record from the start of the review and dispute period for that calendar year until the end of the calendar year.                                                                                                    |
| Di:<br>dis  | sputes initiated during the year's 45-day review and dispute window and not resolved before the end of the 15-day correction window will be identified as under dispute in that year's June publication. Any disputes initiated for the first time after the 45-day review and spute period will be published as not disputed in that year's June publication.                                                                                                    |
| Fo          | r more information about the review and dispute process, including step-by-step instructions, refer to the Open Payments User Guide [PDF].                                                                                                    |
| Selec       | t a Covered Recipient *                                                                                                    |
| Blair       | r Show Summary Show Records                                                                                                    |

| eneral Payments  | al Payments       |              |                   | Ownership or Investm | ent Payments |                   |                   |              |
|------------------|-------------------|--------------|-------------------|----------------------|--------------|-------------------|-------------------|--------------|
| Program Year     | Number            | of Records   | Total Amo         | ount                 | Program Year | Number of Records | Amount Investment | Value of In  |
| 2023             | 56                |              | \$1,249,469       | 9.09                 | 2023         | 33                | \$2,398,564.50    | \$1,303,258. |
| 2022             | 0                 |              | \$0.00            |                      | 2022         | 0                 | \$0.00            | \$0.00       |
| 2021             | 0                 |              | \$0.00            |                      | 2021         | 0                 | \$0.00            | \$0.00       |
| 2020             | 0                 |              | \$0.00            |                      | 2020         | 0                 | \$0.00            | \$0.00       |
| 2019             | 0                 | 0            |                   |                      | 2019         | 0                 | \$0.00            | \$0.00       |
| 2018             | 0                 | 0            |                   |                      | 2018         | 0                 | \$0.00            | \$0.00       |
| 2017             | 0                 |              | \$0.00            | \$0.00               |              | 0                 | \$0.00            | \$0.00       |
| esearch Payments | Covered           | Recipient    | Principal I       | Investigator         |              |                   |                   |              |
| Program Year     | Number of Records | Total Amount | Number of Records | Total Amount         |              |                   |                   |              |
| 2023             | 0                 | \$0.00       | 0                 | \$0.00               |              |                   |                   |              |
| 2022             | 0                 | \$0.00       | 0                 | \$0.00               |              |                   |                   |              |
| 2021             | 0                 | \$0.00       | 0                 | \$0.00               |              |                   |                   |              |
| 2020             | 0                 | \$0.00       | 0                 | \$0.00               |              |                   |                   |              |
| 2019             | 0                 | \$0.00       | 0                 | \$0.00               |              |                   |                   |              |
| 2018             | 0                 | \$0.00       | 0                 | \$0.00               |              |                   |                   |              |
|                  |                   | 40.00        |                   | 40.00                |              |                   |                   |              |

#### Figure 6b: Physician and NPP Review and Dispute Overview Page (BOTTOM PART) (OPS 2.0)

<u>Step 4:</u> Select the **Show Records** button to navigate to the "Review and Dispute" page for the covered recipient.

Figure 7a: Physician and NPP Review and Dispute Page (TOP PART) (OPS 1.0)

# **Review and Dispute - Giancarlo Perez**

#### Back

Below is the list of all payment records in which the non-physician practitioner or physician is a covered recipient or principal investigator that are eligible for review and dispute this calendar year.

Read More

#### **Covered Recipient Records**

| Program Year: 🕦                                                          | Entity Making Payment: |   | Order By:              |             |        |
|--------------------------------------------------------------------------|------------------------|---|------------------------|-------------|--------|
| 2023<br>2022<br>2021<br>2020                                             | Please Select          | ~ | Please Select          | ~           |        |
| Review and Dispute Status: 🕕                                             | Record ID:             |   | Dispute ID:            |             |        |
|                                                                          | Maximum 38 digits      |   | Maximum 38 digits      |             |        |
| Initiated<br>Acknowledged<br>Resolved No Change<br>Withdrawn<br>Resolved |                        |   |                        |             |        |
| Payment Category:                                                        | Affirmed (Yes/No):     |   | Reported As:           |             |        |
| General Payments                                                         | □ Yes                  |   | Recipient              |             |        |
| Research Payments                                                        | □ No                   |   | Principal Investigator |             |        |
| Ownership or Investment Interest                                         |                        |   |                        |             |        |
|                                                                          |                        |   |                        | Search Clea | ar All |

# Figure 7b: Physician and NPP Review and Dispute Page (BOTTOM PART) (OPS 1.0)

#### Showing Results for:

#### [AII]

| 1                                    | Showing 10 v of 5 Entries u 🔫      | Page 1 of 1  Page 1 v                                  |
|--------------------------------------|------------------------------------|--------------------------------------------------------|
| lecord ID 965999969                  |                                    | Disputed                                               |
| Entity Making Payment<br>Meds 2 U    | Program Year<br>2023               | Record Status<br>Attested                              |
| Record ID                            | Affirmed                           | Payment Category                                       |
| 965999969                            | No                                 | General Payments                                       |
| Total Payment Amount                 | Value of Interest<br>N/A           | Delay in Publication of Research Payment Indicator N/A |
| <b>Q</b> 100.00                      | Driveinel Investigatory Associated | Listed as PI Only                                      |
| <b>Date of Payment</b><br>2023-02-10 | N/A                                | N/A                                                    |

# Figure 8a: Physician and NPP Review and Dispute Page (TOP PART) (OPS 2.0)

| VOPEN Home Review and Dispute Messages v Contact Us Res                                                                                                    | sources |  |  |  |  |  |
|----------------------------------------------------------------------------------------------------|---------|--|--|--|--|--|
| Review & Dispute                                                                                                    |         |  |  |  |  |  |
| Review & Dispute - Blair Skinner<br>Below is the list of all payments records in which the non-physician practitioner or physician is a covered recipient or principal investigator that are eligible for review and dispute this calendar year.                                                                                                    | mary    |  |  |  |  |  |
| Important Information                                                                                                    | -       |  |  |  |  |  |
| If the covered recipient is listed as a principal investigator on a research payment record, the covered recipient is not considered the recipient of the payment but is considered associated with the payment. To search for records that identify the covered recipient as a principal investigator, select the "Yes" check box under "Listed as PI Only" and select the "Search" button.                                                                                                    |         |  |  |  |  |  |
| All payment records available for review and dispute will be displayed under the "Available for Review and Dispute" tab, which is selected by default. Records that are in the process of being modified or have been deleted by the reporting entity can be found under the "Deleted and In Progress Records" tab, exprise a selected by default. Records that are in the process of being modified or have been deleted by the reporting entity can be found under the "Available for review and Dispute" tab, which is selected by default. Records that are in the process of being modified or have been deleted by the reporting entity can be found under the "Available for review and Dispute" tab, which is selected by default. Records that are in the process of being modified or have been deleted by the reporting entity can be found under the "Available for review and Dispute" tab entities and the process of being modified or have been deleted by the reporting entity can be found under the "Available for review and Dispute" tab entities and the process of being modified or have been deleted by the reporting entity can be found under the "Available for review and Dispute" tab entities and be attended to the "Available for review and Dispute" tab entities and the process of the process of the process of the process of the reporting entity can be found under the "Available for review and Dispute" tab entities and the process of the process of the proces of the process of the p |         |  |  |  |  |  |
| Filtering fields are available to customize the view of the records.                                                                                                    |         |  |  |  |  |  |
| The user may export the search results by selecting the "Download Zip File" link on the "Available for Review and Dispute" tab. The downloadable file will be a CSV file compressed into a ZIP file. The file will contain records based on the search criteria and will conta all data fields displayed in the list below as well as other data elements related to the record.                                                                                                    | ain     |  |  |  |  |  |
| To view all fields on an individual record, select the "Record ID" link.                                                                                                    |         |  |  |  |  |  |
| To affirm the accuracy of a record, select the "Affirm Record" button for the record that needs to be affirmed. This optional step is a confirmation that the information about the payment, other transfer of value, or ownership or investment interest is accurate.                                                                                                    |         |  |  |  |  |  |
| To dispute a payment, other transfer or value, or ownership or investment interest, select the "Dispute Record" button of the record that needs to be disputed. Enter an explanation for the reason(s) the dispute is being initiated and contact information so the reporting entity can contact you directly with any questions. If the record has previously been disputed, the Dispute Details modal header will show "Disputed" and include the count of disputes associated to the record in parenthesis.                                                                                                    |         |  |  |  |  |  |
| Note: If the non-physician practitioner or physician listed as principal investigator on the record (Listed as PI Only = "Yes"), only the covered recipient's identification as principal investigator for the record and identifying information, such as name, NPI (if applicable), and license details, may be disputed.                                                                                                    |         |  |  |  |  |  |
| To withdraw a dispute, select the "Withdraw Dispute" button in the dispute that needs to be withdrawn. The dispute must be in the status of "Initiated" or "Acknowledged" to be withdrawn. To return to the previous page, select the "Show Summary" button.                                                                                                    |         |  |  |  |  |  |
| For more information about the review and dispute process, including step-by-step instructions, refer to the <u>Open Payments User Guide [PDF]</u> .                                                                                                    |         |  |  |  |  |  |

# Figure 8b: Physician and NPP Review and Dispute Page (BOTTOM PART) (OPS 2.0)

| ove                                                                                                    | red Reci                                                | pient l        | Rec                   | ords                                           |                          |                               |                       |                          |                     |                |                                              |                                                            |            |            |                   |          |                     |
|----------------------------------------------------------------------------------------------------|---------------------------------------------------------|----------------|-----------------------|------------------------------------------------|--------------------------|-------------------------------|-----------------------|--------------------------|---------------------|----------------|----------------------------------------------|------------------------------------------------------------|------------|------------|-------------------|----------|---------------------|
| Progra                                                                                                    | ım Year                                                 |                |                       |                                                |                          |                               | Entity Making Payment |                          |                     |                | Dispute Stat                                 | us                                                         |            |            |                   |          |                     |
| 2023                                                                                                    |                                                         |                |                       |                                                |                          | \$                            | Select                |                          | \$                  |                | Select                                       |                                                            |            |            |                   |          | \$                  |
| Record                                                                                                    | 1 ID                                                    |                |                       |                                                |                          |                               | Dispute ID            | <br>                     |                     |                | Payment Ca<br>General<br>Researci<br>Ownersi | t <b>egory</b><br>Payments<br>h Payments<br>hip or Investm | nent Inter | est        |                   | Aff      | irmed?<br>Yes<br>No |
| Isted<br>Ye                                                                                                    | is<br>o                                                 |                |                       |                                                |                          |                               |                       |                          |                     |                |                                              |                                                            |            |            |                   | Clear Al | Search              |
| Availation of the second second se | able for Review &<br>Results for<br><b>m Year:</b> 2023 | Dispute De     | eleted &              | In Progress Records                            |                          |                               |                       |                          |                     |                |                                              |                                                            |            |            |                   |          | Download Zig        |
| 0                                                                                                    | Select a single re<br>To withdraw a d                   | ecord below to | o disput<br>in view l | te payment. Select on<br>ink under Dispute Det | e or multi<br>ails colur | iple records to affirm<br>nn. | payments.             |                          |                     |                |                                              |                                                            |            |            | Affirm Record     | (s)      | Dispute Record      |
| •                                                                                                    | Record<br>ID ‡                                          | Dispute<br>ID  | \$                    | Entity Making<br>Payment                       | \$                       | Total Payment An<br>Invested  | nount/Dollar Amount   | \$<br>Date of<br>Payment | Payment<br>Category | Clisted a Only | ıs PI ↓                                      | Program<br>Year                                            | \$         | Affirmed 🗘 | Dispute<br>Status | \$       | Dispute<br>Details  |
|                                                                                                    | 1061229731                                              |                |                       | NS Entity                                      |                          | \$222.00                      |                       | 03/09/2023               | General Payments    | N/A            |                                              | 2023                                                       |            | No         |                   |          |                     |
| 0                                                                                                    | 1061229729                                              |                |                       | NS Entity                                      |                          | \$222.00                      |                       | 03/09/2023               | General Payments    | N/A            |                                              | 2023                                                       |            | No         |                   |          |                     |
|                                                                                                    | 1061229727                                              |                |                       | NS Entity                                      |                          | \$65.22                       |                       | 03/09/2023               | General Payments    | N/A            |                                              | 2023                                                       |            | No         |                   |          |                     |
|                                                                                                    | 1061229725                                              |                |                       | NS Entity                                      |                          | \$63.22                       |                       | 03/09/2023               | General Payments    | N/A            |                                              | 2023                                                       |            | No         |                   |          |                     |

<u>Step 5a:</u> There are two buttons that may contain information related to the disputes attributed to the covered recipient:

• Available for Review and Dispute: This button displays all records in a data table that are currently available for review and dispute. All records in this table are in "Attested" status.

Figure 9a: Review and Dispute Page Available for Review and Dispute (TOP PART) (OPS 1.0)

# **Review and Dispute - Giancarlo Perez**

Back Below is the list of all payment records in which the non-physician practitioner or physician is a covered recipient or principal investigator that are eligible for review and dispute this calendar year.

Read More

#### **Covered Recipient Records**

| Program Year: 🕦                                                                                                    | Entity Making Payment: | Order By:              |                  |
|----------------------------------------------------------------------------------------------------|------------------------|------------------------|------------------|
| 2023<br>2022<br>2021<br>2020                                                                                                    | Please Select          | ✓ Please Select        | ~                |
| Review and Dispute Status: 🕕                                                                                                    | Record ID:             | Dispute ID:            |                  |
|                                                                                                    | Maximum 38 digits      | Maximum 38 digits      |                  |
| Initiated Acknowledged Resolved No Change Withdrawn Resolved Acknowledged The State of the State of the State |                        |                        |                  |
| Payment Category:                                                                                                    | Affirmed (Yes/No):     | Reported As:           |                  |
| General Payments                                                                                                    | □ Yes                  | Recipient              |                  |
| Research Payments                                                                                                    | 🗆 No                   | Principal Investigator |                  |
| Ownership or Investment Interest                                                                                                    |                        |                        |                  |
|                                                                                                    |                        |                        | Search Clear All |

# Figure 9b: Review and Dispute Page Available for Review and Dispute (BOTTOM PART) (OPS 1.0)

#### Showing Results for:

[AII]

| \$                                      | Showing 10 🗸 of 5 Entries 🗔 🤜             | Page 1 of 1 🔛 🕨 Page 1 🗸                               |
|-----------------------------------------|-------------------------------------------|--------------------------------------------------------|
| Record ID 965999969                     |                                           | Disputed (                                             |
| Entity Making Payment<br>Meds 2 U       | Program Year<br>2023                      | Record Status<br>Attested                              |
| Record ID<br>965999969                  | Affirmed<br>No                            | Payment Category<br>General Payments                   |
| <b>Total Payment Amount</b><br>\$100.00 | Value of Interest<br>N/A                  | Delay in Publication of Research Payment Indicator N/A |
| Date of Payment<br>2023-02-10           | Principal Investigators Associated<br>N/A | Listed as PI Only<br>N/A                               |
|                                         |                                           | Affirm Record Dispute Record                           |

# Figure 10a: Review and Dispute Page Available for Review and Dispute (TOP PART) (OPS 2.0)

| PAYMENTS Home Review and Dispute Messages ~ Contact Us Resou                                                                                                    |  |  |  |  |  |
|----------------------------------------------------------------------------------------------------|--|--|--|--|--|
| Review & Dispute                                                                                                    |  |  |  |  |  |
| Review & Dispute - Blair Skinner<br>Below is the list of all payments records in which the non-physician practitioner or physician is a covered recipient or principal investigator that are eligible for review and dispute this calendar year.                                                                                                    |  |  |  |  |  |
| Important Information -                                                                                                    |  |  |  |  |  |
| If the covered recipient is listed as a principal investigator on a research payment record, the covered recipient is not considered the recipient of the payment but is considered associated with the payment. To search for records that identify the covered recipient as a principal investigator, select the "Yes" check box under "Listed as PI Only" and select the "Search" button.                                                                                                    |  |  |  |  |  |
| All payment records available for review and dispute will be displayed under the "Available for Review and Dispute" tab, which is selected by default. Records that are in the process of being modified or have been deleted by the reporting entity can be foun<br>"Deleted and in Progress Records" tab. Records 'tab. Records 'tab me for informational purposes only and no review or dispute actions can be taken on them. Once the edits to a record are complete, the records will be ret<br>"Available for Review and Dispute" tab for review. |  |  |  |  |  |
| Filtering fields are available to customize the view of the records.                                                                                                    |  |  |  |  |  |
| The user may export the search results by selecting the "Download Zip File" link on the "Available for Review and Dispute" tab. The downloadable file will be a CSV file compressed into a ZIP file. The file will contain records based on the search criteria and will contain all data fields displayed in the list below as well as other data elements related to the record.                                                                                                    |  |  |  |  |  |
| To view all fields on an individual record, select the "Record ID" link.                                                                                                    |  |  |  |  |  |
| To affirm the accuracy of a record, select the 'Affirm Record' button for the record that needs to be affirmed. This optional step is a confirmation that the information about the payment, other transfer of value, or ownership or investment interest is accurate.                                                                                                    |  |  |  |  |  |
| To dispute a payment, other transfer or value, or ownership or investment interest, select the "Dispute Record" button of the record that needs to be disputed. Enter an explanation for the reason(s) the dispute is being initiated and contact information so the reporting entity can contact you directly with any questions. If the record has previously been disputed, the Dispute Details modal header will show "Disputed" and include the count of disputes associated to the record in parenthesis.                                         |  |  |  |  |  |
| Note: If the non-physician practitioner or physician listed as principal investigator on the record (Listed as PI Only = "Yes"), only the covered recipient's identification as principal investigator for the record and identifying information, such as name, NPI (if applicable), and license details, may be disputed.                                                                                                    |  |  |  |  |  |
| To withdraw a dispute, select the "Withdraw Dispute" button in the dispute that needs to be withdrawn. The dispute must be in the status of "Initiated" or "Acknowledged" to be withdrawn. To return to the previous page, select the "Show Summary" button.                                                                                                    |  |  |  |  |  |
| For more information about the review and dispute process, including step-by-step instructions, refer to the Open Payments User Guide [PDF].                                                                                                    |  |  |  |  |  |

# Figure 10b: Review and Dispute Page Available for Review and Dispute (BOTTOM PART) (OPS 2.0)

| Cove         | red Reci                               | pient F                          | Reco                  | ords                                            |                         |                              |                                                     |  |                    |                |                        |                   |                    |                 |           |            |                   |                    |
|--------------|----------------------------------------|----------------------------------|-----------------------|-------------------------------------------------|-------------------------|------------------------------|-----------------------------------------------------|--|--------------------|----------------|------------------------|-------------------|--------------------|-----------------|-----------|------------|-------------------|--------------------|
| Program Year |                                        |                                  |                       | Entity Making Payment                           |                         |                              |                                                     |  |                    | Dispute Status |                        |                   |                    |                 |           |            |                   |                    |
| 2023         |                                        |                                  |                       |                                                 |                         | ٥                            | Select \$                                           |  |                    |                | [                      | Select            |                    |                 |           |            | :                 |                    |
| Record ID    |                                        |                                  | Dispute ID            |                                                 |                         |                              | Payment Category General Payments Research Payments |  |                    |                | Affirmed?<br>Yes<br>No |                   |                    |                 |           |            |                   |                    |
| Listed       | as PI Only?                            |                                  |                       |                                                 |                         |                              |                                                     |  |                    |                |                        | C                 | ] Ownersh          | ip or Invest    | ment Inte | rest       |                   |                    |
|              |                                        |                                  |                       |                                                 |                         |                              |                                                     |  |                    |                |                        |                   |                    |                 |           |            | Clea              | r All Search       |
| 🛛 Availa     | able for Review &                      | Dispute Del                      | leted &               | In Progress Records                             |                         |                              |                                                     |  |                    |                |                        |                   |                    |                 |           |            |                   |                    |
| nowing R     | Results for                            |                                  |                       |                                                 |                         |                              |                                                     |  |                    |                |                        |                   |                    |                 |           |            |                   | Download           |
| Progra       | m Year: 2023                           |                                  |                       |                                                 |                         |                              |                                                     |  |                    |                |                        |                   |                    |                 |           |            |                   |                    |
| 6            | Select a single re<br>To withdraw a di | cord below to<br>spute, click or | o disput<br>n view li | e payment. Select one<br>ink under Dispute Deta | or multip<br>ails colum | ole records to affirn<br>In. | n payments.                                         |  |                    |                |                        |                   |                    |                 |           |            | Affirm Record(s)  | Dispute Record     |
|              |                                        |                                  |                       |                                                 |                         |                              |                                                     |  |                    |                |                        |                   |                    |                 |           |            |                   |                    |
| -            | Record<br>ID ‡                         | Dispute<br>ID                    |                       | Entity Making<br>Payment                        |                         | Total Payment A<br>Invested  | mount/Dollar Amount                                 |  | Date of<br>Payment |                | Payment<br>Category    | Listed as<br>Only | <sup>s PI</sup> \$ | Progran<br>Year | <b>*</b>  | Affirmed 🗘 | Dispute<br>Status | Dispute<br>Details |
|              | 1061229731                             |                                  |                       | NS Entity                                       |                         | \$222.00                     |                                                     |  | 03/09/2023         |                | General Payments       | N/A               |                    | 2023            |           | No         |                   |                    |
|              | 1061229729                             |                                  |                       | NS Entity                                       |                         | \$222.00                     |                                                     |  | 03/09/2023         |                | General Payments       | N/A               |                    | 2023            |           | No         |                   |                    |
|              | 1061229727                             |                                  |                       | NS Entity                                       |                         | \$65.22                      |                                                     |  | 03/09/2023         |                | General Payments       | N/A               |                    | 2023            |           | No         |                   |                    |

**Step 6**: Records on the "Review and Dispute" page are displayed in a table format. To see all a record's information, select the hyperlinked number under the "Record ID" column. This will open the "Record ID" page for that record, which contains the record's details, general information, and reporting entity Review and Dispute contact information. The Record Details page also displays any "Active Disputes," if available.

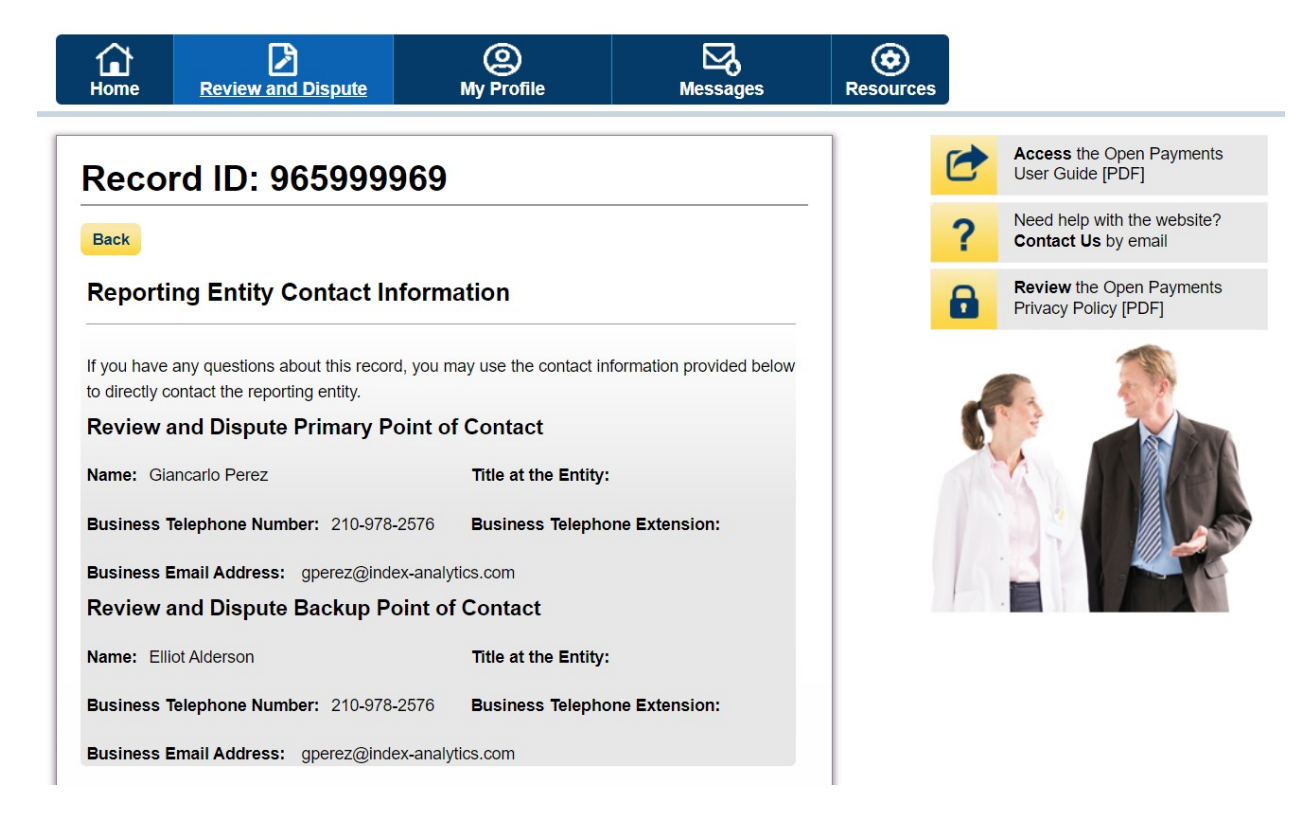

#### Figure 11a: Record ID Page (FIRST PART) (OPS 1.0)

# Figure 11b: Record ID Page (SECOND PART) (OPS 1.0)

| Record Details                                           |                                      |  |  |  |  |  |
|----------------------------------------------------------|--------------------------------------|--|--|--|--|--|
| Program Year: 2023                                       |                                      |  |  |  |  |  |
| Reporting Entity: Meds 2 U                               |                                      |  |  |  |  |  |
| Payment Category: General Pa                             | ayments                              |  |  |  |  |  |
| Consolidated Reporting: No                               |                                      |  |  |  |  |  |
| Last Modified Date: 2024-07-01                           | 1                                    |  |  |  |  |  |
| Submission Date: 2024-06-28                              |                                      |  |  |  |  |  |
| Record Status: Attested                                  |                                      |  |  |  |  |  |
| General Record Inform                                    | mation                               |  |  |  |  |  |
| Physician Ownership Indicator                            | : No                                 |  |  |  |  |  |
| Third Party Payment Recipient                            | Indicator: No Third Party Payment    |  |  |  |  |  |
| Name of Third Party Entity Rec                           | eiving Payment or Transfer of Value: |  |  |  |  |  |
| Charity Indicator: No                                    |                                      |  |  |  |  |  |
| Third Party Equals Covered Re                            | cipient Indicator:                   |  |  |  |  |  |
| Contextual Information:                                  |                                      |  |  |  |  |  |
|                                                          |                                      |  |  |  |  |  |
| Active Disputes                                          |                                      |  |  |  |  |  |
| Active Disputes<br>Associated Disputes and Statu         | ses:                                 |  |  |  |  |  |
| Active Disputes Associated Disputes and Statu Dispute ID | ses:                                 |  |  |  |  |  |

# Figure 11c: Record ID Page (THIRD PART) (OPS 1.0)

| Recipient Demographics Information              |
|-------------------------------------------------|
| Covered Recipient Type: Physician               |
| First Name: Giancarlo                           |
| Middle Name:                                    |
| Last Name: Perez                                |
| Suffix:                                         |
| Street Address, Line 1: 2701 Sedwick St         |
| Street Address, Line 2:                         |
| City: San Antonio                               |
| State: Texas                                    |
| ZIP Code: 78223                                 |
| Country: United States                          |
| Province:                                       |
| Postal Code:                                    |
| Email Address:                                  |
| Primary Type:<br>Medical Doctor                 |
| NPI: 1750601266<br>Taxonomy Code:<br>207SG0207X |
| State: Florida                                  |
| Number: ME132542                                |

# Figure 11d: Record ID Page (FOURTH PART) (OPS 1.0)

| State:                                                                                 |
|----------------------------------------------------------------------------------------|
| Number:                                                                                |
| State:                                                                                 |
| Number:                                                                                |
| State:                                                                                 |
| Number:                                                                                |
| Associated Drug, Device, Biological, or Medical Supply<br>Information                  |
| Related Product Indicator: N                                                           |
| Transfer of Value (Payment) Information                                                |
| Applicable Manufacturer or Applicable GPO Making Payment Name: Meds 2 U                |
| Applicable Manufacturer or Applicable GPO Making Payment Registration ID: 100001321927 |
| Total Amount of Payment: \$100.00                                                      |
| Date of Payment: 20230210                                                              |
| Number of Payments Included in Total Amount: 5                                         |
| Form of Payment or Transfer of Value: Cash or cash equivalent                          |
| Nature of Payment or Transfer of Value: Travel and Lodging                             |
| City of Travel: Birmingham                                                             |
| State of Travel: Alabama                                                               |
|                                                                                        |
| Country of Travel: United States                                                       |

Figure 12a: Record ID Page (FIRST PART) (OPS 2.0)

# Record ID: 1061123270

×

# **Reporting Entity Contact Information**

If you have any questions about this record, you may use the contact information provided below to directly contact the reporting entity.

| Review & Dispute Primary Contact      |               |
|---------------------------------------|---------------|
| Name                                  | RD POC        |
| Title at the Entity                   | CEO           |
| Business Telephone Number & Extension | 452-105-5001  |
| Business Email Address                | test@test.com |

#### Review & Dispute Backup Contact

1 The entity did not enter a review & dispute backup contact.

| Record Details         |                  |
|------------------------|------------------|
| Program Year           | 2023             |
| Reporting Entity       | Kris's Entity    |
| Payment Category       | General Payments |
| Consolidated Reporting | No               |
| Submission Date        | 06/20/2024       |
| Record Status          | Attested         |
| Last Modified Date     | 06/20/2024       |

| Recipient Demographics Info   |                             |
|-------------------------------|-----------------------------|
| Covered Recipient Type        | Covered Recipient Physician |
| Covered Recipient First Name  | LEAH                        |
| Covered Recipient Middle Name |                             |
| Covered Recipient Last Name   | MUTHURI                     |

# Figure 12B: Record ID Page (SECOND PART) (OPS 2.0)

Covered Recipient Suffix

| Transfer of Value (Payment) Info                                         |                |
|--------------------------------------------------------------------------|----------------|
| Applicable Manufacturer or Applicable GPO Making Payment Name            | Kris's Entity  |
| Applicable Manufacturer or Applicable GPO Making Payment Registration ID | 100001417332   |
| Total Payment Amount                                                     | \$12           |
| Date of Payment                                                          | 03/09/2023     |
| Number of Payments Included in Total Amount                              | 6              |
| Form of Payment or Transfer of Value                                     | Stock          |
| Nature of Payment or Transfer of Value                                   | Consulting Fee |
| City of Travel                                                           |                |
| State of Travel                                                          |                |
| Country of Travel                                                        |                |

| General Record Info                                               |                        |
|-------------------------------------------------------------------|------------------------|
| Physician Ownership Indicator                                     | No                     |
| Third Party Payment Recipient Indicator                           | No third party payment |
| Name of Third Party Entity Receiving Payment or Transfer of Value |                        |
| Charity Indicator                                                 | No                     |
| Third Party Equals Covered Recipient Indicator                    | No                     |
| Contextual Information                                            |                        |

### Active Disputes

Associated Disputes and Statuses:

There are no disputes for this record.

Figure 12c: Record ID Page (THIRD PART) (OPS 2.0)

| Associated Drug, Device, Biological, or Medical Supply Info  |            |
|--------------------------------------------------------------|------------|
| Related Product Indicator                                    | Yes        |
| Related Product 1                                            |            |
| Covered or Non-Covered Product Indicator                     | Covered    |
| Indicate Drug, Device, Biological, or Medical Supply         | Drug       |
| Product Category or Therapeutic Area                         | Hematology |
| Marketed Name of Drug, Device, Biological, or Medical Supply | Digoxin    |
| Associated Drug or Biological NDC                            |            |
| Primary Device Identifier                                    |            |

**<u>Step 7</u>**: Select the "View" link in the "Dispute Details" column to view all initiated dispute(s) associated with the record. Each dispute is displayed in the Dispute Details window and listed in descending order of Dispute ID. The record header also displays the total number of disputes for the record.

| Record ID 965999969                                                       |                                                  | Disputed (1                                            | I) |  |  |  |
|---------------------------------------------------------------------------|--------------------------------------------------|--------------------------------------------------------|----|--|--|--|
| Entity Making Payment<br>Meds 2 U                                         | Program Year<br>2023                             | Record Status<br>Attested                              |    |  |  |  |
| Record ID<br>965999969                                                    | Affirmed<br>No                                   | Payment Category<br>General Payments                   |    |  |  |  |
| Total Payment AmountValue of Interest\$100.00N/A                          |                                                  | Delay in Publication of Research Payment Indicator N/A |    |  |  |  |
| Date of Payment 2023-02-10                                                | Principal Investigators Associated N/A           | Listed as PI Only<br>N/A                               |    |  |  |  |
|                                                                           |                                                  | Affirm Record Dispute Record                           |    |  |  |  |
| <ul> <li>Dispute ID 151932 (Res</li> </ul>                                | <ul> <li>Dispute ID 151932 (Resolved)</li> </ul> |                                                        |    |  |  |  |
| Dispute Details and Contac<br>Wrong amount                                | t Information                                    |                                                        |    |  |  |  |
| A Initiated on 2024-06-2                                                  | 9 <b>by</b> Giancarlo Perez                      |                                                        |    |  |  |  |
| Resolved on 2024-07                                                       | -01 <b>by</b> Giancarlo Perez                    |                                                        |    |  |  |  |
| Resolution Comments<br>Marking dispute resolved as the payment got edited |                                                  |                                                        |    |  |  |  |

# Figure 13: Physician and NPP Review and Dispute Page Dispute ID (OPS 1.0)

### Figure 14a: Physician and NPP Review and Dispute Page Dispute ID (OPS 2.0)

Withdraw Dispute

| nowing R | esults for                              |                                         |                                                                  |                                              |                    |                     |                      |                   |            |                   | Download Zip R     |
|----------|-----------------------------------------|-----------------------------------------|------------------------------------------------------------------|----------------------------------------------|--------------------|---------------------|----------------------|-------------------|------------|-------------------|--------------------|
| Progra   | m Year: 2023                            |                                         |                                                                  |                                              |                    |                     |                      |                   |            |                   |                    |
|          |                                         |                                         |                                                                  |                                              |                    |                     |                      |                   |            |                   |                    |
| 0        | Select a single re<br>To withdraw a dis | cord below to dis<br>pute, click on vie | pute payment. Select one or m<br>w link under Dispute Details co | ultiple records to affirm payments.<br>lumn. |                    |                     |                      |                   |            | Affirm Record(s)  | Dispute Record     |
|          |                                         |                                         |                                                                  |                                              |                    |                     |                      |                   |            |                   |                    |
| •        | Record<br>ID ‡                          | Dispute<br>ID ‡                         | Entity Making<br>Payment                                         | Total Payment Amount/Dollar Amount           | Date of<br>Payment | Payment<br>Category | Listed as PI<br>Only | Program<br>Year ‡ | Affirmed ‡ | Dispute<br>Status | Dispute<br>Details |
|          | <u>1061123278</u>                       |                                         | Kris's Entity                                                    | \$222.00                                     | 03/09/2023         | General Payments    | N/A                  | 2023              | No         |                   |                    |
|          | 1061123276                              |                                         | Kris's Entity                                                    | \$222.00                                     | 03/09/2023         | General Payments    | N/A                  | 2023              | Yes        |                   |                    |
|          | <u>1061123274</u>                       |                                         | Kris's Entity                                                    | \$65.22                                      | 03/09/2023         | General Payments    | N/A                  | 2023              | No         |                   |                    |
| 0        | 1061123272                              |                                         | Kris's Entity                                                    | \$63.22                                      | 03/09/2023         | General Payments    | N/A                  | 2023              | No         |                   |                    |
|          | <u>1061123270</u>                       | 157617                                  | Kris's Entity                                                    | \$12.00                                      | 03/09/2023         | General Payments    | N/A                  | 2023              | No         | Initiated         | <u>View</u>        |
| 0        | 1061123268                              |                                         | Kris's Entity                                                    | \$222.00                                     | 03/09/2023         | General Payments    | N/A                  | 2023              | No         |                   |                    |
|          | <u>1061123266</u>                       |                                         | Kris's Entity                                                    | \$456.22                                     | 04/16/2023         | General Payments    | N/A                  | 2023              | No         |                   |                    |
|          | 1061123264                              |                                         | Kris's Entity                                                    | \$222.00                                     | 06/22/2023         | General Payments    | N/A                  | 2023              | No         |                   |                    |
|          | 1061123262                              |                                         | Kris's Entity                                                    | \$12,025.22                                  | 03/09/2023         | General Payments    | N/A                  | 2023              | No         |                   |                    |
|          | 1061123260                              |                                         | Kris's Entity                                                    | \$8,596.00                                   | 07/08/2023         | General Payments    | N/A                  | 2023              | No         |                   |                    |
| Showir   | ig 10 0 c                               | of 89 entries                           |                                                                  | < Previous 1                                 | 5 6 7              | 8 9 Next >          |                      |                   |            |                   |                    |

Figure 14b: Physician and NPP Review and Dispute Page Dispute ID (OPS 2.0)

| ecord DetailsNecord ID: 1061123270Disputed(1)Entity Making Payment: Kris's EntityDollar Amount Invested:Payment Category: General PaymentsValue of Interest:Program Year: 2023Principal Investigators Associated:Affirmed: NoListed as PI Only:Total Payment Amount: \$12.00Delay in Publication of Research Payment                                      | Dispute                                                                                                    | Details                                                                                                    |
|----------------------------------------------------------------------------------------------------|----------------------------------------------------------------------------------------------------|----------------------------------------------------------------------------------------------------|
| Record ID: 1061123270Disputed(1)Entity Making Payment: Kris's Entity<br>Payment Category: General PaymentsDollar Amount Invested:<br>Value of Interest:<br>Program Year: 2023Program Year: 2023<br>Affirmed: No<br>Total Payment Amount: \$12.00Dollar Amount Investigators Associated:<br>Listed as PI Only:<br>Delay in Publication of Research Payment | ecord Details                                                                                                    |                                                                                                    |
| Entity Making Payment: Kris's EntityDollar Amount Invested:Payment Category: General PaymentsValue of Interest:Program Year: 2023Principal Investigators Associated:Affirmed: NoListed as PI Only:Total Payment Amount: \$12.00Delay in Publication of Research Payment                                                                                   | Record ID: 1061123270                                                                                                    | Disputed(1)                                                                                                    |
| Date of Payment: 03/09/2023 Indicator:                                                                                                    | Entity Making Payment: Kris's Entity<br>Payment Category: General Payments<br>Program Year: 2023<br>Affirmed: No<br>Total Payment Amount: \$12.00<br>Date of Payment: 03/09/2023 | Dollar Amount Invested:<br>Value of Interest:<br>Principal Investigators Associated:<br>Listed as PI Only:<br>Delay in Publication of Research Payment<br>Indicator: |
|                                                                                                    |                                                                                                    |                                                                                                    |
| Dispute History Dispute ID: 157617 (Initiated) —                                                                                                    | Dispute History<br>Dispute ID: 157617 (Initiated)                                                                                                    | -                                                                                                    |
| Dispute History Dispute ID: 157617 (Initiated) - Dispute Details and Contact Information:                                                                                                    | Dispute History<br>Dispute ID: 157617 (Initiated)<br>Dispute Details and Contact Information                                                                                     | -                                                                                                    |
| Dispute History Dispute ID: 157617 (Initiated) - Dispute Details and Contact Information: Testing dispute                                                                                                    | Dispute History Dispute ID: 157617 (Initiated) Dispute Details and Contact Information Testing dispute                                                                           | -                                                                                                    |
| Dispute History          Dispute ID: 157617 (Initiated)       -         Dispute Details and Contact Information:       -         Testing dispute                                                                                                    | Dispute History<br>Dispute ID: 157617 (Initiated)<br>Dispute Details and Contact Information<br>Testing dispute<br>Initiated on 07/02/2024 by Sansa Stark                        | -<br>:<br>//<br>Withdraw Dispute                                                                                                    |
| Dispute History Dispute ID: 157617 (Initiated) - Dispute Details and Contact Information: Testing dispute Initiated on 07/02/2024 by Sansa Stark Withdraw Dispute                                                                                                    | Dispute History<br>Dispute ID: 157617 (Initiated)<br>Dispute Details and Contact Information<br>Testing dispute<br>Initiated on 07/02/2024 by Sansa Stark                        | <br>:<br>Withdraw Dispute                                                                                                    |

# **Affirming Records**

<u>Step 1</u>: On the "Review and Dispute" page, use the filtering tools to help find the records to be affirmed, then select the Search button. All records available for affirmation will be under the "Available for Review and Dispute" tab.

**<u>Step 2</u>**: Select the checkbox next to the record you want to affirm, and then select the **Affirm Record** button to open the "Affirm Records" window.

| vailable for Review and Dispu           | te Deleted and In Progress Record         | s                                                      |
|-----------------------------------------|-------------------------------------------|--------------------------------------------------------|
| s                                       | Showing 10 🗸 of 5 Entries 🖼 🛹             | Page 1 of 1 🔛 🕨 Page 1 🗸                               |
| Record ID 965999969                     |                                           | Disputed (1)                                           |
| Entity Making Payment<br>Meds 2 U       | Program Year<br>2023                      | Record Status<br>Attested                              |
| Record ID<br>965999969                  | Affirmed<br>No                            | Payment Category<br>General Payments                   |
| <b>Total Payment Amount</b><br>\$100.00 | Value of Interest<br>N/A                  | Delay in Publication of Research Payment Indicator N/A |
| Date of Payment<br>2023-02-10           | Principal Investigators Associated<br>N/A | Listed as PI Only<br>N/A                               |
| Dispute ID 151932 (Res                  | olved)                                    | Affirm Record Dispute Record                           |

# Figure 15: Physician and NPP Review and Dispute Page Affirm Record (OPS 1.0)

| Figure 16: Physicia | n and NPP Review a | nd Dispute Page | <b>Affirm Record</b> | (OPS 2.0) |
|---------------------|--------------------|-----------------|----------------------|-----------|
|---------------------|--------------------|-----------------|----------------------|-----------|

| 🛛 Avail | able for Review &  | Dispute Deleted 8     | & In Progress Records            |                                    |                    |                     |                      |                 |            |                      |                    |  |  |
|---------|--------------------|-----------------------|----------------------------------|------------------------------------|--------------------|---------------------|----------------------|-----------------|------------|----------------------|--------------------|--|--|
| Showing | Results for        |                       |                                  |                                    |                    |                     |                      |                 |            |                      | Download Zip File  |  |  |
| Progra  | Program Year: 2023 |                       |                                  |                                    |                    |                     |                      |                 |            |                      |                    |  |  |
|         |                    |                       |                                  |                                    |                    |                     |                      |                 | _          |                      |                    |  |  |
| 0       | Select a single re | cord below to dispuse | ute payment. Select one or mult  | tiple records to affirm payments.  |                    |                     |                      |                 | ſ          | Affirm Record(s)     | Dispute Record     |  |  |
|         |                    | pore, enerion ren     | initiatioer proporte petato coro |                                    |                    |                     |                      |                 | Ľ          |                      |                    |  |  |
|         |                    |                       |                                  |                                    |                    |                     |                      |                 |            |                      |                    |  |  |
| •       | Record<br>ID       | Dispute<br>ID         | Entity Making<br>Payment         | Total Payment Amount/Dollar Amount | Date of<br>Payment | Payment<br>Category | Listed as PI<br>Only | Program<br>Year | Affirmed 🗘 | Dispute \$<br>Status | Dispute<br>Details |  |  |
|         | 1061123278         |                       | Kris's Entity                    | \$222.00                           | 03/09/2023         | General Payments    | N/A                  | 2023            | No         |                      |                    |  |  |
|         | 1061123276         |                       | Kris's Entity                    | \$222.00                           | 03/09/2023         | General Payments    | N/A                  | 2023            | Yes        |                      |                    |  |  |
|         | 1061123274         |                       | Kris's Entity                    | \$65.22                            | 03/09/2023         | General Payments    | N/A                  | 2023            | No         |                      |                    |  |  |
|         | 1061123272         |                       | Kris's Entity                    | \$63.22                            | 03/09/2023         | General Payments    | N/A                  | 2023            | No         |                      |                    |  |  |
|         | 1061123270         | 157617                | Kris's Entity                    | \$12.00                            | 03/09/2023         | General Payments    | N/A                  | 2023            | No         | Initiated            | View               |  |  |
|         | 1061123268         |                       | Kris's Entity                    | \$222.00                           | 03/09/2023         | General Payments    | N/A                  | 2023            | No         |                      |                    |  |  |
|         | 1061123266         |                       | Kris's Entity                    | \$456.22                           | 04/16/2023         | General Payments    | N/A                  | 2023            | No         |                      |                    |  |  |
|         | 1061123264         |                       | Kris's Entity                    | \$222.00                           | 06/22/2023         | General Payments    | N/A                  | 2023            | No         |                      |                    |  |  |
|         | 1061123262         |                       | Kris's Entity                    | \$12,025.22                        | 03/09/2023         | General Payments    | N/A                  | 2023            | No         |                      |                    |  |  |
|         | 1061123260         |                       | Kris's Entity                    | \$8,596.00                         | 07/08/2023         | General Payments    | N/A                  | 2023            | No         |                      |                    |  |  |
| Showi   |                    | of 20 outrios         |                                  | ( Provious 1                       | 5 6 7              | 8 9 Next >          |                      |                 |            |                      |                    |  |  |
| Snowi   |                    | entries               |                                  | C Previous 1                       |                    | o y Next ,          |                      |                 |            |                      |                    |  |  |

<u>Step 3</u>: Review the information displayed on the "Affirm Records" window and. select the **Affirm** button to affirm the record.

# Figure 17: Affirm Record Page (OPS 1.0)

| Home            | Review and Dispute                | Q<br>My Profile      |                | Messages          | Resources |        |        |
|-----------------|-----------------------------------|----------------------|----------------|-------------------|-----------|--------|--------|
| Affirm          | Record                            |                      |                |                   |           |        |        |
| Giancarl        | o Perez - 2023                    |                      |                |                   |           |        |        |
| Back            |                                   |                      |                |                   |           |        |        |
| Select the "Af  | firm Record" button to confirm th | at the record below  | is accurate ar | nd valid.         |           |        |        |
| To return to th | e previous page, select "Cancel   | ."                   |                |                   |           |        |        |
| For more info   | rmation about the review and dis  | spute process, refer | to the Open P  | ayments User Guid | de [PDF]. |        |        |
| You are af      | firming the following re          | cord:                |                |                   |           |        |        |
| Record ID       | Entity Making Payment             | Date of Payment      | Amount (\$)    | Record Status     |           |        |        |
| 965999969       | Meds 2 U                          | 2023-02-10           | \$100.00       | Attested          |           |        |        |
| Cancel          |                                   |                      |                |                   |           | Affirm | Record |

# Figure 18: Affirm Record Page (OPS 2.0)

| Affirm Records                                                                                                    |                                                                 |                                       |                |                           |  |  |  |  |  |  |
|----------------------------------------------------------------------------------------------------|-----------------------------------------------------------------|---------------------------------------|----------------|---------------------------|--|--|--|--|--|--|
| Select the "Affirm Record" button to confirm that the record(s) below are accurate and valid. If any records that were already Affirmed or have any active disputes (including disputes initiated by Principal Investigators) were selected on the records page, then those records will not display in the table below and will not be affirmed. For more information about the review and dispute process, refer to the <u>Open Payments User Guide [PDF]</u> [2]. |                                                                 |                                       |                |                           |  |  |  |  |  |  |
| You are affirn                                                                                                    | ning the following record(                                      | (s):                                  |                |                           |  |  |  |  |  |  |
| You are affirm<br>Record ID                                                                                                    | ning the following record                                       | s):<br>Date of Payment                | Payment Amount | Record Status             |  |  |  |  |  |  |
| You are affirm<br>Record ID<br>1061229731                                                                                                    | ning the following record<br>Entity Making Payment<br>NS Entity | (s):<br>Date of Payment<br>03/09/2023 | Payment Amount | Record Status<br>Attested |  |  |  |  |  |  |

**<u>Step 4</u>**: A confirmation message is displayed that the record has been successfully affirmed. Select the **OK** button to exit out the window and return to the "Review and Dispute page" to perform any additional actions on other records, if applicable.

#### Once a record has been affirmed, the "Affirm Record" button will be grayed out.

#### Figure 19a: Physician and NPP Review and Dispute Page Confirmation (UPPER PART) (OPS 1.0)

# **Review and Dispute - Giancarlo Perez**

#### Confirmation:

You have successfully affirmed Record ID 965999969.

Back

Below is the list of all payment records in which the non-physician practitioner or physician is a covered recipient or principal investigator that are eligible for review and dispute this calendar year.

▶ Read More

#### **Covered Recipient Records**

| Program Year: 🕕                                                  | Entity Making Payment: |   | Order By:              |                  |
|------------------------------------------------------------------|------------------------|---|------------------------|------------------|
| 2023<br>2022<br>2021<br>2020                                     | Please Select          | ~ | Please Select          | ~                |
| Review and Dispute Status: 🕦                                     | Record ID:             |   | Dispute ID:            |                  |
|                                                                  | Maximum 38 digits      |   | Maximum 38 digits      |                  |
| Initiated Acknowledged Resolved No Change Withdrawn Resolved • • |                        |   |                        |                  |
| Payment Category:                                                | Affirmed (Yes/No):     |   | Reported As:           |                  |
| General Payments                                                 | □ Yes                  |   | C Recipient            |                  |
| Research Payments                                                | □ No                   |   | Principal Investigator |                  |
| Ownership or Investment Interest                                 |                        |   |                        |                  |
|                                                                  |                        |   |                        | Search Clear All |

# Figure 19b: Physician and NPP Review and Dispute Page Confirmation (LOWER PART) (OPS 1.0)

#### Showing Results for:

[AII]

| vailable for Review and Dispu           | te Deleted and In Progress Records        | 3                                                      |
|-----------------------------------------|-------------------------------------------|--------------------------------------------------------|
| s                                       | Showing 10 🗸 of 5 Entries 🔫 🔫             | Page 1 of 1 🛛 📦 📔 Page 1 🗸                             |
| Record ID 965999969                     |                                           | Disputed (1)                                           |
| Entity Making Payment<br>Meds 2 U       | Program Year<br>2023                      | Record Status<br>Attested                              |
| <b>Record ID</b><br>965999969           | Affirmed<br>Yes                           | Payment Category<br>General Payments                   |
| <b>Total Payment Amount</b><br>\$100.00 | Value of Interest<br>N/A                  | Delay in Publication of Research Payment Indicator N/A |
| Date of Payment<br>2023-02-10           | Principal Investigators Associated<br>N/A | Listed as PI Only<br>N/A                               |
|                                         |                                           | Affirm Record Dispute Record                           |
| Dispute ID 151932 (Res                  | olved)                                    |                                                        |

Figure 20: Physician and NPP Review and Dispute Page Confirmation (OPS 2.0)

| Vou have successfully affirmed Record ID 1061229731                                                                   |                                                                                                    |                                                                                                    |                                                                          |                                                                                  |  |  |  |  |
|----------------------------------------------------------------------------------------------------|----------------------------------------------------------------------------------------------------|----------------------------------------------------------------------------------------------------|--------------------------------------------------------------------------|----------------------------------------------------------------------------------|--|--|--|--|
| Select the "Af                                                                                                    | mini necora battori to cor                                                                                                    |                                                                                                    |                                                                          |                                                                                  |  |  |  |  |
| Select the "Af<br>any records th<br>by Principal Ir<br>n the table b<br>process, refer<br><b>/ou are affirm</b>       | nat were already Affirmed on<br>vestigators) were selected<br>elow and will not be affirm<br>to the <u>Open Payments Use</u><br>ning the following record(                           | or have any active di<br>on the records pag<br>ed. For more inform<br><u>er Guide [PDF]</u> Ø.<br>s):                    | isputes (including dis<br>e, then those records<br>ation about the revie | sputes initiated<br>s will not display<br>ew and dispute                         |  |  |  |  |
| Select the "Af<br>any records th<br>by Principal Ir<br>n the table b<br>process, refer<br>You are affirm<br>Record ID | hat were already Affirmed on<br>ovestigators) were selected<br>elow and will not be affirm<br>to the <u>Open Payments Use</u><br>ning the following record(<br>Entity Making Payment | or have any active di<br>on the records pag<br>ed. For more inform<br><u>er Guide [PDF]</u> 2.<br>s):<br>Date of Payment | e, then those records<br>ation about the revie<br>Payment Amount         | sputes initiated<br>s will not display<br>ew and dispute<br><b>Record Status</b> |  |  |  |  |

# **Disputing Records**

**<u>Step 1</u>**: On the "Review and Dispute" page, use the filtering tool to help find the records to be disputed, (i.e., search by Program Year, Entity Making Payment, Payment Category) then select the **Search** button. All records available for dispute will be under the **Available for Review and Dispute** tab.

Figure 21: Review and Dispute Page -> Record Filtering Tool (OPS 1.0)

# **Review and Dispute - Giancarlo Perez**

| Back                                                                                                    |                                                                                                    |                                          |                 |                     |
|----------------------------------------------------------------------------------------------------|----------------------------------------------------------------------------------------------------|------------------------------------------|-----------------|---------------------|
| Below is the list of all payment records in w<br>and dispute this calendar year.<br>• Read More         • | /hich the non-physician practitioner or physician is                                                                                                    | a covered recipient or principal investi | igator that are | eligible for review |
| Covered Recipient Records                                                                                 | i de la constante de la constante de |                                          |                 |                     |
| Program Year: 🕦                                                                                           | Entity Making Payment:                                                                                                    | Order By:                                |                 |                     |
| 2023<br>2022<br>2021<br>2020                                                                              | Please Select ~                                                                                                    | Please Select                            | ~               |                     |
| Review and Dispute Status: 🚯                                                                              | Record ID:                                                                                                    | Dispute ID:                              |                 |                     |
|                                                                                                    | Maximum 38 digits                                                                                                    | Maximum 38 digits                        |                 |                     |
| Initiated Acknowledged Resolved No Change Withdrawn Resolved                                              |                                                                                                    |                                          |                 |                     |
| Payment Category:                                                                                         | Affirmed (Yes/No):                                                                                                    | Reported As:                             |                 |                     |
| General Payments                                                                                          | □ Yes                                                                                                    | Recipient                                |                 |                     |
| Research Payments                                                                                         | No                                                                                                    | Principal Investigator                   |                 |                     |
| Ownership or Investment Interest                                                                          |                                                                                                    |                                          |                 |                     |
|                                                                                                    |                                                                                                    |                                          | Search          | Clear All           |

#### Figure 22: Review and Dispute Page -> Record Filtering Tool (OPS 2.0)

| Covered Recipient Records |                           |   |                                                                                      |                        |
|---------------------------|---------------------------|---|--------------------------------------------------------------------------------------|------------------------|
| Program Year              | <br>Entity Making Payment | _ | Dispute Status                                                                       |                        |
| 2023                      | \$<br>Select 🗘            |   | Select                                                                               | \$                     |
| Record ID                 | Dispute ID                | ] | Payment Category General Payments Research Payments Ownership or Investment Interest | Affirmed?<br>Yes<br>No |
|                           |                           |   |                                                                                      | Clear All Search       |

**<u>Step 2</u>**: Select the **Dispute Record** button to dispute the record. This opens the "Dispute Record" page.

| Entity Making Payment         | Program Year                           | Record Status                                      |
|-------------------------------|----------------------------------------|----------------------------------------------------|
| Meds 2 U                      | 2023                                   | Attested                                           |
| Record ID                     | Affirmed                               | Payment Category                                   |
| 965999977                     | No                                     | General Payments                                   |
| <b>Total Payment Amount</b>   | Value of Interest                      | Delay in Publication of Research Payment Indicator |
| \$100.00                      | N/A                                    | N/A                                                |
| Date of Payment<br>2023-02-10 | Principal Investigators Associated N/A | Listed as PI Only<br>N/A                           |
|                               |                                        | Affirm Record Dispute Record                       |

Figure 23 Review and Dispute Page -> Dispute Record Button (OPS 1.0)

# Figure 24: Review and Dispute Page -> Dispute Record Button (OPS 2.0)

| owing R                                                                                                    | esults for                             |                                          |                                                                 |                                               |            |                  |              |          |             |                  | Download Zip   |
|----------------------------------------------------------------------------------------------------|----------------------------------------|------------------------------------------|-----------------------------------------------------------------|-----------------------------------------------|------------|------------------|--------------|----------|-------------|------------------|----------------|
| Progra                                                                                                    | m Year: 2023                           |                                          |                                                                 |                                               |            |                  |              |          |             |                  |                |
|                                                                                                    |                                        |                                          |                                                                 |                                               |            |                  |              |          |             |                  |                |
| 0                                                                                                    | Select a single re<br>To withdraw a di | cord below to dis<br>spute, click on vie | oute payment. Select one or n<br>w link under Dispute Details c | ultiple records to affirm payments.<br>olumn. |            |                  |              |          |             | Affirm Record(s) | Dispute Record |
|                                                                                                    |                                        |                                          |                                                                 |                                               |            |                  |              |          |             |                  |                |
|                                                                                                    | a second                               | Discuto                                  | Partition Marking                                               | Total Deverant Amount/Dellar Amount           | Detrof     | Devenuet         | Linted as DI | Decement |             | Discute          | Discuto        |
| -                                                                                                    | D Cord                                 | ID ‡                                     | Payment                                                         | Invested                                      | Payment ‡  | Category ‡       | Only ‡       | Year \$  | Affirmed \$ | Status           | Details        |
| <ul> <li>Image: A second second s</li></ul> | <u>1061229731</u>                      |                                          | NS Entity                                                       | \$222.00                                      | 03/09/2023 | General Payments | N/A          | 2023     | Yes         |                  |                |
|                                                                                                    | 1061229729                             |                                          | NS Entity                                                       | \$222.00                                      | 03/09/2023 | General Payments | N/A          | 2023     | No          |                  |                |
|                                                                                                    | 1061229727                             |                                          | NS Entity                                                       | \$65.22                                       | 03/09/2023 | General Payments | N/A          | 2023     | No          |                  |                |
|                                                                                                    | 1061229725                             |                                          | NS Entity                                                       | \$63.22                                       | 03/09/2023 | General Payments | N/A          | 2023     | No          |                  |                |
|                                                                                                    | 1061229723                             |                                          | NS Entity                                                       | \$12.00                                       | 03/09/2023 | General Payments | N/A          | 2023     | No          |                  |                |
|                                                                                                    | 1061229721                             |                                          | NS Entity                                                       | \$222.00                                      | 03/09/2023 | General Payments | N/A          | 2023     | No          |                  |                |
|                                                                                                    | 1061229719                             |                                          | NS Entity                                                       | \$456.22                                      | 04/16/2023 | General Payments | N/A          | 2023     | No          |                  |                |
|                                                                                                    | 1061229717                             |                                          | NS Entity                                                       | \$222.00                                      | 06/22/2023 | General Payments | N/A          | 2023     | No          |                  |                |
|                                                                                                    | 1061229715                             |                                          | NS Entity                                                       | \$12,025.22                                   | 03/09/2023 | General Payments | N/A          | 2023     | No          |                  |                |
|                                                                                                    | 1061229713                             |                                          | NS Entity                                                       | \$8,596.00                                    | 07/08/2023 | General Payments | N/A          | 2023     | No          |                  |                |
| Ch                                                                                                    |                                        |                                          |                                                                 | ( Dravious                                    |            | A Next 2         |              |          |             |                  |                |
| Snowir                                                                                                    | ig 10 ¢                                | or an entries                            |                                                                 |                                               |            | 5 wext           |              |          |             |                  |                |

<u>Step 3:</u> Review the information on the "Dispute Record" page. Enter a detailed reason for why the dispute has been initiated in the "Dispute Details and Contact Information" text box before continuing. The text box can contain up to 4,000 characters, including spaces, and allows all special characters on a standard U.S. keyboard (not including ALT+NUMPAD ASCII Key characters). It is recommended that the "Dispute Details and Contact Information" text includes review and dispute contact information, such as an email address and/or phone number, within the text box, to facilitate the resolution of the dispute in a timely manner.

Once the dispute is ready, select the **Send Dispute** button. The Open Payments system will send an email to the reporting entity to notify, that a dispute has been initiated. The email will include the contents of the "Dispute Details and Contact Information" text box.

| Dispute               | Record                       |                                     |                      |
|-----------------------|------------------------------|-------------------------------------|----------------------|
| A field with an aster | risk (*) is required.        |                                     |                      |
| Giancarlo Pe          | erez - 2023                  |                                     |                      |
| Back                  |                              |                                     |                      |
| Explain the reason(   | (s) for disputing the record | d in the text box below. <b>Inc</b> | clude your contact   |
| If you are listed as  | a principal investigator, yo | ou may only dispute your a          | association with the |
| You are dispu         | ting the following r         | record:                             |                      |
| Record ID             | Entity Making                | Date of Payment                     | Amount (\$)          |
| 965999977             | Meds 211                     | 2023-02-10                          | \$100.00             |
| Dispute Details a     | Meds 2 0                     | 2023-02-10                          | \$100.00             |
| 4,000 characters r    | maximum. Characters er       | ntered over this limit will         | not be saved.        |
| st                    | naximum. Characters er       |                                     | not be saved.        |
|                       |                              |                                     |                      |
|                       |                              |                                     |                      |
|                       |                              |                                     |                      |
|                       |                              |                                     |                      |
|                       |                              |                                     |                      |
| 3996 characters rei   | maining                      |                                     |                      |
| Cancer                |                              |                                     |                      |

#### Figure 25: Dispute Record Window -> Send Dispute Button (OPS 1.0)

# **Dispute Record**

#### Blair Skinner

A field with an asterisk (\*) is required.

Explain the reason(s) for disputing the record in the text box below. Include your contact information so the reporting entity can contact you regarding the dispute resolution. Select the "Send Dispute" button when finished.

If you are listed as a principal investigator, you may only dispute your association with the selected research payment or any inaccurate identifying information, but not the date, amount, or other values it contains.

You are disputing the following record:

| Record ID  | Entity Making | Date of    | Total Payment Amount/Dollar Amount |
|------------|---------------|------------|------------------------------------|
|            | Payment       | Payment    | Invested                           |
| 1061229731 | NS Entity     | 03/09/2023 | \$222.00                           |

#### **Dispute Details and Contact Information \***

4,000 characters maximum. Characters entered over this limit will not be saved.

| Test                      |              |
|---------------------------|--------------|
|                           |              |
|                           |              |
|                           | 1.           |
| 3996 characters remaining |              |
| Cancel                    | Send Dispute |

<u>Step 4</u>: The "Dispute Confirmed" window displays a confirmation message that the dispute has been successfully initiated for that record.. Select the **Ok** button to exit out the window and return to the "Review and Dispute" page to perform any additional actions on other records, if applicable.

×

# Figure 27: Dispute Confirmed Page (OPS 1.0)

| Home Review and                                                                                    | Dispute My Profile                                                                           | Messages       | Resources          |  |
|----------------------------------------------------------------------------------------------------|----------------------------------------------------------------------------------------------|----------------|--------------------|--|
| Dispute Conf                                                                                       | irmed                                                                                        |                |                    |  |
| ∋iancarlo Perez - 2                                                                                | 023                                                                                          |                |                    |  |
| Continue                                                                                           |                                                                                              |                |                    |  |
| ou have successfully                                                                               | y initiated the following dispu                                                              | te.            |                    |  |
| You have successfully<br>n email has been sent to not<br>ate Dispute Initiated: 07/02<br>Record ID | y initiated the following dispu<br>ify the reporting entity.<br>2/2024<br>Dispute ID Assigne | ite.<br>ed Ent | ity Making Payment |  |

Figure 28: Dispute Confirmed Page (OPS 2.0)

 $\times$ 

ок

# **Dispute Confirmed**

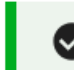

You have successfully initiated the following dispute.

An email has been sent to notify the reporting entity.

| Record ID  | Dispute ID Assigned | Date Dispute Initiated | Entity Making Payment |
|------------|---------------------|------------------------|-----------------------|
| 1061229731 | 157650              | 07/02/2024             | NS Entity             |

#### **Dispute Details and Contact Information:**

| Te | Test |   |
|----|------|---|
|    |      |   |
|    |      |   |
|    |      | 4 |

Close

# Withdrawing Disputes

**<u>Step 1</u>**: On the "Review and Dispute" page, use the filtering tool to help find the records to be withdrawn (i.e., search for Dispute Status, Dispute ID, etc.), then select the **Search** button. All records available for withdrawing will be under the **Available for Review and Dispute** tab.

| ş                                  | Showing 10 v of 5 Entries 🗔 🤜             | Page 1 of 1 🕨 🕨 Page 1 🗸                               |
|------------------------------------|-------------------------------------------|--------------------------------------------------------|
| Record ID 965999971                |                                           | Disputed                                               |
| Entity Making Payment<br>Meds 2 U  | Program Year<br>2023                      | Record Status<br>Attested                              |
| Record ID<br>965999971             | Affirmed<br>No                            | Payment Category<br>General Payments                   |
| Total Payment Amount<br>\$1,000.00 | Value of Interest<br>N/A                  | Delay in Publication of Research Payment Indicator N/A |
| Date of Payment<br>2023-02-10      | Principal Investigators Associated<br>N/A | Listed as PI Only<br>N/A                               |
|                                    |                                           | Affirm Record Dispute Record                           |

Figure 29a: Physician and NPP Review and Dispute Page Withdraw Dispute (OPS 1.0)

Figure 30a: Physician and NPP Review and Dispute Page Withdraw Dispute (OPS 2.0) (STEP TWO)

| 🛛 Avail | able for Review & I                     | Dispute Deleted                         | & In Progress Records                                   |                    |                                         |                    |                           |                      |                   |             |                   |    |                    |
|---------|-----------------------------------------|-----------------------------------------|---------------------------------------------------------|--------------------|-----------------------------------------|--------------------|---------------------------|----------------------|-------------------|-------------|-------------------|----|--------------------|
| showing | Results for                             |                                         |                                                         |                    |                                         |                    |                           |                      |                   |             |                   | ŧ  | Download Zip Fil   |
| Progra  | im Year: 2023                           |                                         |                                                         |                    |                                         |                    |                           |                      |                   |             |                   |    |                    |
| 6       | Select a single re<br>To withdraw a dis | ord below to disp<br>pute, click on vie | ute payment. Select one o<br>w link under Dispute Detai | or mult<br>Is colu | iple records to affirm payments.<br>mn. |                    |                           |                      |                   | (           | Affirm Record(s)  | ]  | Dispute Record     |
| •       | Record<br>ID ‡                          | Dispute<br>ID ‡                         | Entity Making<br>Payment                                | \$                 | Total Payment Amount/Dollar Amount      | Date of<br>Payment | \$<br>Payment<br>Category | Listed as PI<br>Only | Program<br>Year ‡ | Affirmed \$ | Dispute<br>Status | \$ | Dispute<br>Details |
|         | <u>1061229731</u>                       | 157650                                  | NS Entity                                               |                    | \$222.00                                | 03/09/2023         | General Payments          | N/A                  | 2023              | No          | Initiated         | 1  | View               |
|         | <u>1061229729</u>                       |                                         | NS Entity                                               |                    | \$222.00                                | 03/09/2023         | General Payments          | N/A                  | 2023              | No          |                   |    |                    |
|         | <u>1061229727</u>                       |                                         | NS Entity                                               |                    | \$65.22                                 | 03/09/2023         | General Payments          | N/A                  | 2023              | No          |                   |    |                    |
|         | 1061229725                              |                                         | NS Entity                                               |                    | \$63.22                                 | 03/09/2023         | General Payments          | N/A                  | 2023              | No          |                   |    |                    |
|         | <u>1061229723</u>                       |                                         | NS Entity                                               |                    | \$12.00                                 | 03/09/2023         | General Payments          | N/A                  | 2023              | No          |                   |    |                    |
|         | 1061229721                              |                                         | NS Entity                                               |                    | \$222.00                                | 03/09/2023         | General Payments          | N/A                  | 2023              | No          |                   |    |                    |
|         | <u>1061229719</u>                       |                                         | NS Entity                                               |                    | \$456.22                                | 04/16/2023         | General Payments          | N/A                  | 2023              | No          |                   |    |                    |
|         | <u>1061229717</u>                       |                                         | NS Entity                                               |                    | \$222.00                                | 06/22/2023         | General Payments          | N/A                  | 2023              | No          |                   |    |                    |
|         | <u>1061229715</u>                       |                                         | NS Entity                                               |                    | \$12,025.22                             | 03/09/2023         | General Payments          | N/A                  | 2023              | No          |                   |    |                    |
|         | 1061229713                              |                                         | NS Entity                                               |                    | \$8,596.00                              | 07/08/2023         | General Payments          | N/A                  | 2023              | No          |                   |    |                    |
| Showi   | ng 10 0 c                               | f 89 entries                            |                                                         |                    | < Previous                              | 1 2 3              | <br>9 Next >              |                      |                   |             |                   |    |                    |

<u>Step 2:</u> Select the **Dispute ID** link to view dispute details, then select the **Withdraw Dispute** button. "Withdraw Dispute" page is displayed.

Figure 29b: Physician and NPP Review and Dispute Page Withdraw Dispute (OPS 1.0) (STEP THREE)

| Home                                                                                                    | Review and D                                                                              | lispute                                                                                      | O<br>My Profile                                                                                                    | e I                                                                    | Messages I                                                                   | Resources                                          |                                                         |
|----------------------------------------------------------------------------------------------------|-------------------------------------------------------------------------------------------|----------------------------------------------------------------------------------------------|----------------------------------------------------------------------------------------------------|------------------------------------------------------------------------|------------------------------------------------------------------------------|----------------------------------------------------|---------------------------------------------------------|
| Nithdr                                                                                                    | aw Disp                                                                                   | oute                                                                                         |                                                                                                    |                                                                        |                                                                              |                                                    |                                                         |
| Giancarlo                                                                                                 | Perez - 20                                                                                | 23                                                                                           |                                                                                                    |                                                                        |                                                                              |                                                    |                                                         |
|                                                                                                    |                                                                                           |                                                                                              |                                                                                                    |                                                                        |                                                                              |                                                    |                                                         |
| Back                                                                                                    |                                                                                           |                                                                                              |                                                                                                    |                                                                        |                                                                              |                                                    |                                                         |
| Back<br>elect "Withdra<br>s "Withdrawn."                                                                  | aw Dispute" to co<br>"                                                                    | nfirm the withdr                                                                             | awal of the sele                                                                                                    | ected dispute. Once                                                    | the dispute is withdraw                                                      | n, the status of th                                | e dispute will be display                               |
| Back<br>elect "Withdra<br>s "Withdrawn."<br>o return to the                                               | aw Dispute" to co<br>"<br>previous page, s                                                | nfirm the withdr<br>select "Cancel."                                                         | rawal of the sele                                                                                                    | ected dispute. Once                                                    | the dispute is withdraw                                                      | n, the status of th                                | e dispute will be display                               |
| Back<br>elect "Withdra<br>s "Withdrawn.<br>o return to the<br>or more inform                              | aw Dispute" to co<br>"<br>previous page, s<br>nation about the                            | nfirm the withdr<br>select "Cancel."<br>review and disp                                      | rawal of the sele                                                                                                    | ected dispute. Once<br>fer to the Open Pay                             | the dispute is withdraw<br>ments User Guide [PD                              | n, the status of th                                | e dispute will be display                               |
| Back<br>elect "Withdra<br>s "Withdrawn.'<br>o return to the<br>or more inform<br><b>'ou are wit</b>       | aw Dispute" to co<br>"<br>previous page, s<br>nation about the<br>chdrawing th            | nfirm the withdr<br>select "Cancel."<br>review and disp<br><b>e following</b>                | rawal of the selection of the selection | ected dispute. Once<br>fer to the Open Pay                             | the dispute is withdraw<br>ments User Guide [PD                              | n, the status of th<br>=].                         | e dispute will be display                               |
| Back<br>elect "Withdra<br>s "Withdrawn.<br>o return to the<br>or more inform<br>You are wit<br>Dispute ID | w Dispute" to co<br>"<br>previous page, s<br>nation about the<br>hdrawing th<br>Record ID | nfirm the withdr<br>select "Cancel."<br>review and disp<br>e following<br>Date of            | rawal of the selection of the process, re<br>dispute:<br>Amount                                                                                                    | ected dispute. Once<br>fer to the Open Pay<br>Entity Making            | the dispute is withdraw<br>ments User Guide [PD<br>Review and Disp           | n, the status of th<br>F].<br>ute Record           | e dispute will be displaye                              |
| Back<br>elect "Withdra<br>s "Withdrawn.<br>o return to the<br>or more inform<br>You are wit<br>Dispute ID | w Dispute" to co<br>"<br>previous page, s<br>nation about the<br>hdrawing th<br>Record ID | nfirm the withdr<br>select "Cancel."<br>review and disp<br>e following<br>Date of<br>Payment | awal of the selection<br>oute process, re<br>dispute:<br>Amount<br>(\$)                                                                                                    | ected dispute. Once<br>fer to the Open Pay<br>Entity Making<br>Payment | the dispute is withdraw<br>ments User Guide [PD<br>Review and Disp<br>Status | n, the status of th<br>F].<br>ute Record<br>Status | e dispute will be displaye<br>Date Dispute<br>Initiated |

Figure 30b: Physician and NPP Review and Dispute Page Withdraw Dispute (OPS 2.0) (STEP THREE)

| ecord ID: 1061229731                                                                                                    | Disputed                                |
|----------------------------------------------------------------------------------------------------|-----------------------------------------|
| Entity Making Payment: NS Entity                                                                                                    | Dollar Amount Invested:                 |
| Payment Category: General Payments                                                                                                    | Value of Interest:                      |
| Program Year: 2023                                                                                                    | Principal Investigators Associated:     |
| Affirmed: No                                                                                                    | Listed as PI Only:                      |
|                                                                                                    | Delay in Publication of Research Paymer |
| Total Payment Amount: <b>\$222.00</b>                                                                                                    | Indicator                               |
| Total Payment Amount: \$222.00<br>Date of Payment: 03/09/2023<br>Dispute History                                                                                                    | Indicator:                              |
| Total Payment Amount: \$222.00<br>Date of Payment: 03/09/2023<br>Dispute History<br>Dispute ID: 157650 (Initiated)                                                                           | Indicator:                              |
| Total Payment Amount: \$222.00<br>Date of Payment: 03/09/2023<br>Dispute History<br>Dispute ID: 157650 (Initiated)<br>Dispute Details and Contact Informatio                                 | Indicator:<br>                          |
| Total Payment Amount: \$222.00 Date of Payment: 03/09/2023 Dispute History Dispute ID: 157650 (Initiated) Dispute Details and Contact Informatio Test                                        | Indicator:<br>                          |
| Total Payment Amount: \$222.00 Date of Payment: 03/09/2023 Dispute History Dispute ID: 157650 (Initiated) Dispute Details and Contact Informatio Test Initiated on 07/02/2024 by Sansa Stark | n:                                      |

**<u>Step 3</u>**: Select the "Withdraw Dispute" button in the Dispute Details window.

| vailable for Review and Dispu             | Deleted and In Progress Record         | S                                                      |  |  |  |  |
|-------------------------------------------|----------------------------------------|--------------------------------------------------------|--|--|--|--|
|                                           | Showing 10 🗸 of 5 Entries 🖼 🛹          | Page 1 of 1  Page 1 v                                  |  |  |  |  |
| Record ID 965999971                       |                                        | Disputed (1)                                           |  |  |  |  |
| Entity Making Payment<br>Meds 2 U         | Program Year<br>2023                   | Record Status<br>Attested                              |  |  |  |  |
| Record ID<br>965999971                    | Affirmed<br>No                         | Payment Category<br>General Payments                   |  |  |  |  |
| <b>Total Payment Amount</b><br>\$1,000.00 | Value of Interest<br>N/A               | Delay in Publication of Research Payment Indicator N/A |  |  |  |  |
| Date of Payment<br>2023-02-10             | Principal Investigators Associated N/A | Listed as PI Only<br>N/A                               |  |  |  |  |
|                                           |                                        | Affirm Record Dispute Record                           |  |  |  |  |
| Dispute ID 151936 (Wit                    | hdrawn)                                |                                                        |  |  |  |  |

#### Figure 32: Withdraw Dispute Page (OPS 1.0)

#### Figure 32: Withdraw Dispute Page (OPS 2.0)

# Withdraw Dispute: ID 157650

Х

Select "Withdraw Dispute" to confirm the withdrawal of the selected dispute. Once the dispute is withdrawn, the status of the dispute will be displayed as "Withdrawn". For more information about the review and dispute process, refer to the <u>Open Payments User</u> <u>Guide [PDF]</u>.

#### You are withdrawing the following dispute:

| Record ID  | Entity Making Payment | Date of Payment | Amount (\$) | Record Status    |
|------------|-----------------------|-----------------|-------------|------------------|
| 1061229731 | NS Entity             | 03/09/2023      | \$222.00    | Attested         |
| Cancel     |                       |                 | ľ           | Withdraw Dispute |

Figure 33: Physician and NPP Review and Dispute Confirmation Page (OPS 2.0)

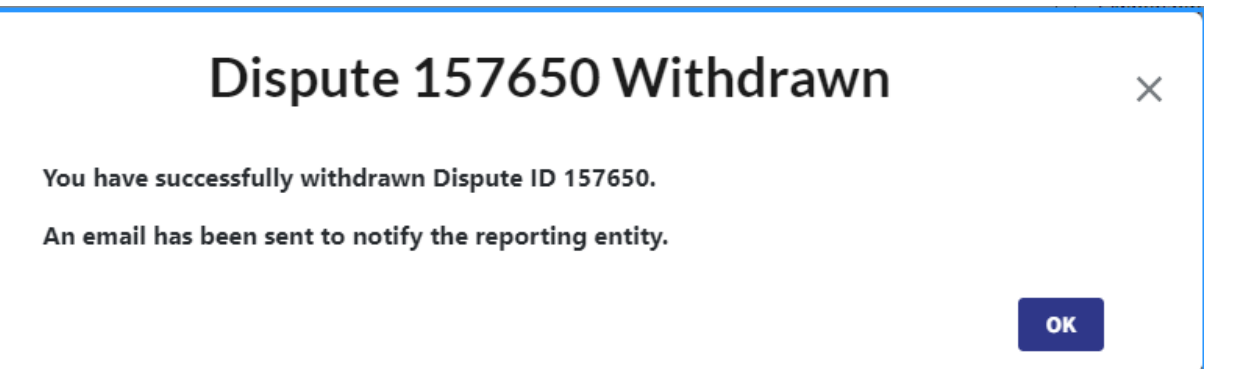

#### Figure 34: Physician and NPP Review and Dispute Page (OPS 2.0)

| Available for Review & Dispute Deleted & in Progress Records                                                                                                    |                |                 |                          |                                    |                      |                       |                 |                    |                |            |                    |
|----------------------------------------------------------------------------------------------------|----------------|-----------------|--------------------------|------------------------------------|----------------------|-----------------------|-----------------|--------------------|----------------|------------|--------------------|
| howing Results for                                                                                                    |                |                 |                          |                                    |                      |                       |                 |                    | Download Zip   |            |                    |
| Program Year: 2023                                                                                                    |                |                 |                          |                                    |                      |                       |                 |                    |                |            |                    |
| •····                                                                                                    |                |                 |                          |                                    |                      |                       |                 |                    |                |            |                    |
| Select a single record below to dispute payment. Select one or multiple records to affirm payments.<br>To withdraw a dispute, click on view link under Dispute Details column. |                |                 |                          |                                    |                      |                       | l               | Affirm Record(s)   | Dispute Record |            |                    |
|                                                                                                    |                |                 |                          |                                    |                      |                       |                 |                    |                |            |                    |
| •                                                                                                    | Record<br>ID ‡ | Dispute<br>ID ‡ | Entity Making<br>Payment | Total Payment Amount/Dollar Amount | Date of<br>Payment ‡ | Payment<br>Category ‡ | Listed as PI \$ | Program<br>Year \$ | Affirmed 🗘     | Dispute \$ | Dispute<br>Details |
|                                                                                                    | 1061229731     | 157650          | NS Entity                | \$222.00                           | 03/09/2023           | General Payments      | N/A             | 2023               | No             | Withdrawn  | View               |
| 0                                                                                                    | 1061229729     |                 | NS Entity                | \$222.00                           | 03/09/2023           | General Payments      | N/A             | 2023               | No             |            |                    |
|                                                                                                    | 1061229727     |                 | NS Entity                | \$65.22                            | 03/09/2023           | General Payments      | N/A             | 2023               | No             |            |                    |
| 0                                                                                                    | 1061229725     |                 | NS Entity                | \$63.22                            | 03/09/2023           | General Payments      | N/A             | 2023               | No             |            |                    |
|                                                                                                    | 1061229723     |                 | NS Entity                | \$12.00                            | 03/09/2023           | General Payments      | N/A             | 2023               | No             |            |                    |
|                                                                                                    | 1061229721     |                 | NS Entity                | \$222.00                           | 03/09/2023           | General Payments      | N/A             | 2023               | No             |            |                    |
|                                                                                                    | 1061229719     |                 | NS Entity                | \$456.22                           | 04/16/2023           | General Payments      | N/A             | 2023               | No             |            |                    |
|                                                                                                    | 1061229717     |                 | NS Entity                | \$222.00                           | 06/22/2023           | General Payments      | N/A             | 2023               | No             |            |                    |
|                                                                                                    | 1061229715     |                 | NS Entity                | \$12,025.22                        | 03/09/2023           | General Payments      | N/A             | 2023               | No             |            |                    |
|                                                                                                    | 1061229713     |                 | NS Entity                | \$8,596.00                         | 07/08/2023           | General Payments      | N/A             | 2023               | No             |            |                    |
| Showi                                                                                                    | ng 10 \$ c     | of 89 entries   |                          | < Previous                         | 1 2 3                | 9 Next >              |                 |                    |                |            |                    |